## Erstellung von Fachgruppen/Verteilerlisten

Personal – LehrerInnen – Lehrperson anklicken.

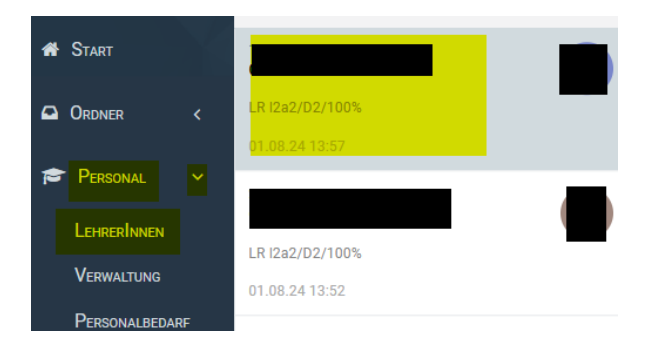

Bei **Fachgruppen** kann, mit einem Klick auf das **Bleistiftsymbol**, eine Fachgruppe ausgewählt werden. Mit einem nochmaligen Klick auf das Bleistiftsymbol können weitere Fachgruppen zugeteilt werden.

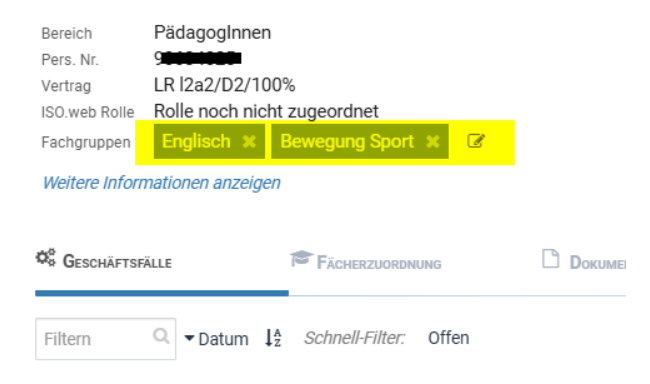

Eingangsstücke können nun mit **Teilen** an diese Fachgruppen gesendet werden.

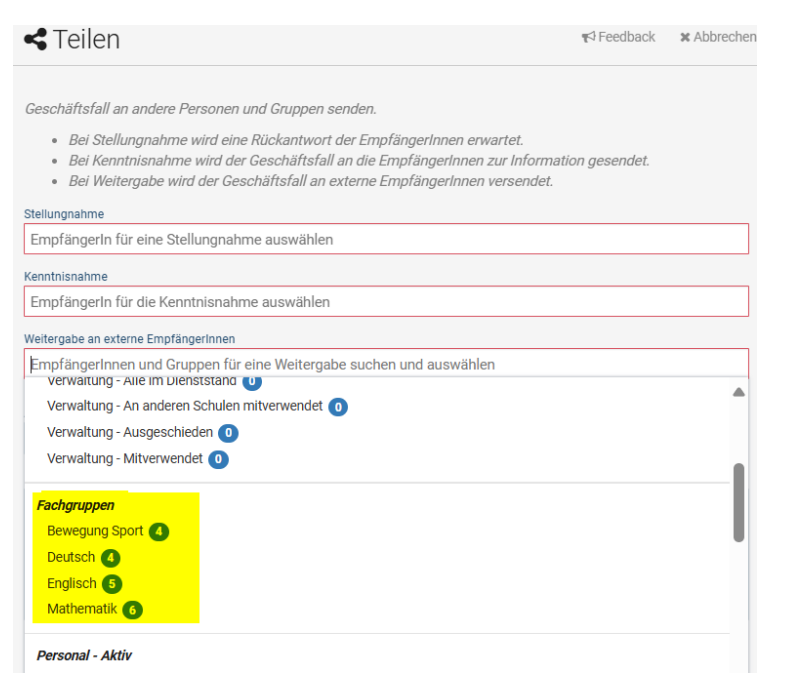